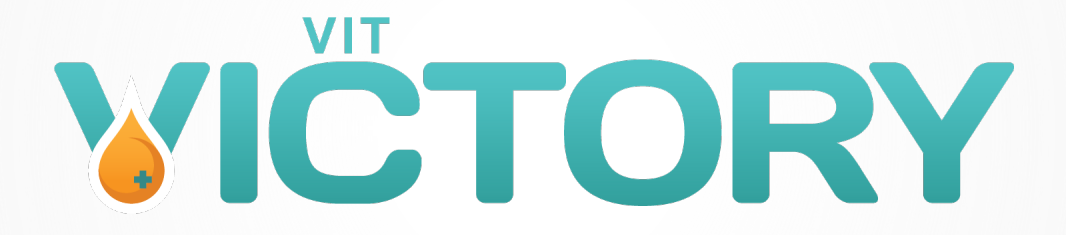

# Serious Adverse Events (SAEs)

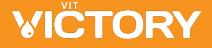

# Serious Adverse Events (SAEs)

#### Any untoward medical event that:

- + Results in death
- + Is life-threatening
- + Requires hospitalization or prolongation of hospitalization
- + Results in significant or permanent disability/incapacity
- + Leads to a congenital anomaly/birth defect
- + Other serious medically important event (e.g. may require medical or surgical intervention)

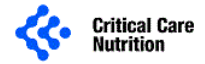

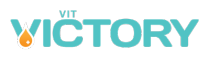

#### **SAEs: Identification**

Given the high acuity of diseases and morbidity related to burns, **adverse events** are **NOT** reported to CERU.

#### **Only report Serious Adverse Events (SAEs) that are:**

Unexpected – NOT expected due to the progression of the underlying disease or co-morbid illnesses.

Example: Seizure in the absence of seizure disorder

#### OR

Related to the Study Intervention – caused by the vitamin C

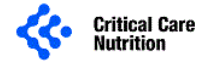

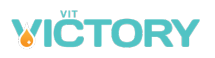

### **SAE Reporting: Death**

#### Not all deaths need to be reported

Do not report expected events that lead to death.

+ Example: Patient with severe burns develops sepsis and dies. It is not unexpected and thus does not need to be reported to CERU.

#### Do not report death as an SAE.

+ If a reportable SAE results in death, record death as the outcome and the underlying cause of death as the SAE. Death is an outcome, not an event.

**NOTE:** please follow local ethics requirements for reporting death and adverse events to your local ethics.

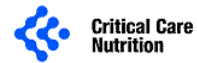

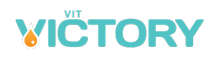

## **SAE Reporting**

- + **Report** all SAEs within 24 hours of become aware of the event
- Report the SAE by entering the event data into REDCap (electronic data capture system)
- + **De-Identify** all supporting **documents** before uploading them to REDCap (remove or black out the patient's name, date of birth, or any other information that could identify the patient)

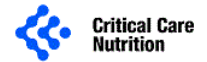

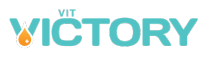

## **SAEs in REDCap**

- + SAE forms are located on the grid in the Adhock event.
- + Click the grey dot on the grid to reveal SAE form.
- + The SAE form is now a Repeating Instance. You may report as many SAEs as needed by adding a New Instance.

| Data Collection Instrument     | Adhock     | Outcomes   | 6<br>Month<br>Follow-<br>Up |
|--------------------------------|------------|------------|-----------------------------|
| Baseline                       |            |            |                             |
| Trauma                         |            |            |                             |
| SOFA                           |            |            |                             |
| Microbiology                   | $\bigcirc$ |            |                             |
| Ventilation/RRT                |            |            |                             |
| Vasopressors And Inotropes     |            | $\bigcirc$ |                             |
| Vitamin C Dosing               |            |            |                             |
| Laboratory                     |            |            |                             |
| Fluid Balance                  |            |            |                             |
| Study Blood Work               |            |            |                             |
| Burn Related Procedures        | $\bigcirc$ |            |                             |
| Protocol Violation             |            |            |                             |
| Events Of Interest             |            |            |                             |
| Hospital Overview              |            | $\bigcirc$ |                             |
| Deferred Consent               |            |            |                             |
| COVID-19                       |            | $\bigcirc$ |                             |
| Survival Assessment            |            |            |                             |
| SF-36                          |            |            | $\bigcirc$                  |
| ADL                            |            |            |                             |
| IADL                           |            |            | $\bigcirc$                  |
| Serious Adverse Event Report   |            |            |                             |
| Site Investigator Confirmation |            |            |                             |

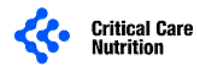

## **Viewing SAEs in REDCap**

 Once you have entered an SAE a summary of the forms entered can be viewed by clicking on the dot in the grid to display the summary or at the bottom of the grid.

#### Repeating Instruments

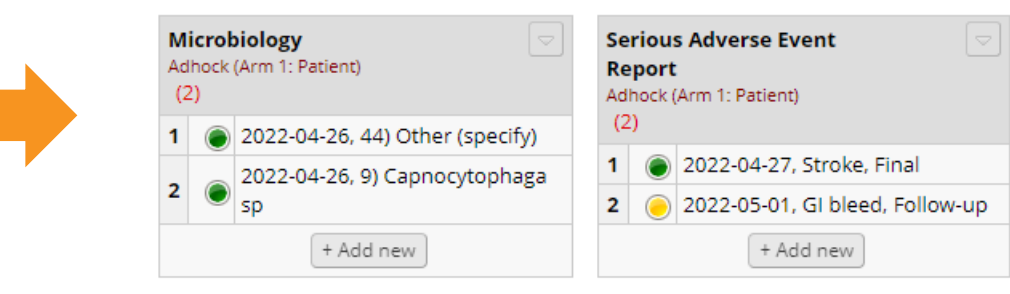

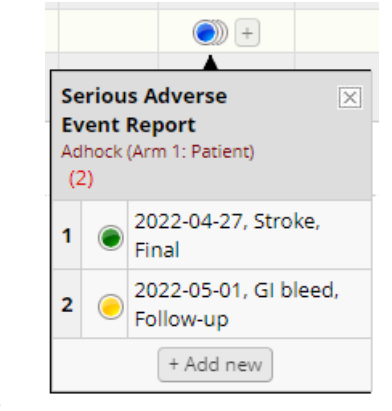

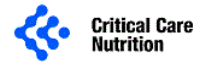

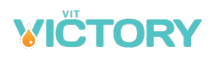

# **Opening or Adding SAEs in REDCap**

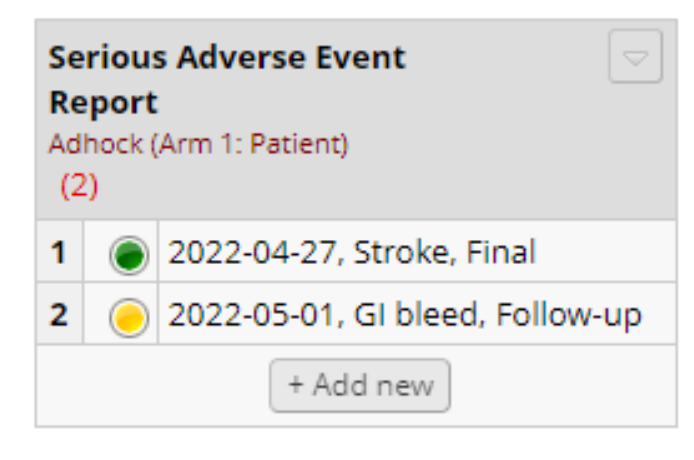

- + The summary displays the Event Onset Date, Name of Event, and the Report Type so you can see at a glance which SAE is which.
- + Click on an existing SAE to open it or click on + Add new to report a new SAE.
- + Remember to update the data in existing SAEs until the information in the report is final and change the Report Type to Final.

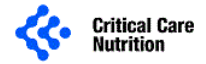

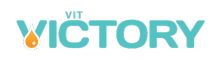

### **SAE Reporting in REDCap**

- + Complete the data in REDCap.
- + IMPORTANT: The Site
   Investigator or
   delegated sub-I must
   determine the event
   relationship to study
   intervention.

| Outcome:                                     | Η | <ul> <li>SAE persisting at time of report</li> <li>Complete recovery/return to baseline</li> <li>Resolved (no sequelae)</li> <li>Resolved with sequelae, specify</li> <li>Death, specify date/time</li> <li>Unknown/Lost to follow-up</li> </ul> |
|----------------------------------------------|---|----------------------------------------------------------------------------------------------------|
| Is the event unexpected?                     | θ | ○ Yes<br>○ No                                                                                                    |
| Relationship of Study Intervention to event: | Η | <ul> <li>Not related</li> <li>Unlikely related</li> <li>Possibly related</li> <li>Probably related</li> </ul>                                                                                                    |
| Action Taken with Study Intervention:        | Η | <ul> <li>Study intervention completed at time of event onset</li> <li>Study intervention ongoing</li> <li>Study intervention interrupted (temporarily), specify date</li> <li>Study intervention permanently stopped, specify date</li> </ul>    |

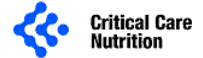

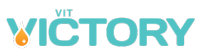

### **SAE Relationship to Intervention**

Refer to the definitions below when determining relatedness:

**Not related:** A serious adverse event that is clearly due to extraneous causes (disease, environment, etc.) and does not meet the criteria for drug relationship listed under "Possibly" or "Probably".

**Unlikely related:** A serious adverse event that is more likely due to other causes than the study supplement.

**Possibly related:** Suggests that the association of this SAE with the study supplements is unknown and the event is not reasonably supported by other conditions.

**Probably related:** Suggests that a reasonable temporal sequences of this SAE with study supplement administration exists and the association of the event with the study supplement seems likely.

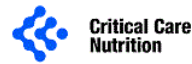

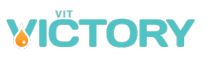

#### **SAE Updates**

- + Return to the same form to update data as it becomes available, do NOT complete a new form.
- + Indicate the report status as updates are provided.

| Name of Responsible Investigator: |                                                                     |
|-----------------------------------|---------------------------------------------------------------------|
| Institution:                      |                                                                     |
| Report completed by:              |                                                                     |
| Date of Report:                   | H Today Y-M-D                                                       |
| Report type:                      | <ul> <li>○ Initial</li> <li>⊖ Follow-up</li> <li>○ Final</li> </ul> |

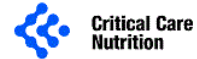

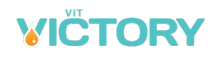

#### **SAE Worksheets**

- + Worksheets are
  - provided to assist with data collection if you wish to use them.
- + SAEs must be entered in REDCap.

| Name of Responsible Investigator | :               |           |              |         |
|----------------------------------|-----------------|-----------|--------------|---------|
| Institution:                     |                 |           |              |         |
| Report completed by:             |                 |           |              |         |
| Date of Report:                  | Type of Report: | 🗆 Initial | □ Follow-up# | 🗆 Final |

Serious Adverse Event

#### Patient Information

| 1 dtiefter in officient dtiefter |      |        |                            |
|----------------------------------|------|--------|----------------------------|
| Patient RZ #:                    | Age: | Sex:   | Date patient started study |
|                                  |      | 🗖 Male | intervention:              |
|                                  |      | Female |                            |

#### **Event Information**

| Event Onset Date/time:      | Name of Event: |
|-----------------------------|----------------|
| Date Became Aware of Event: |                |
| Description of Event:       |                |
|                             |                |
|                             |                |
|                             |                |

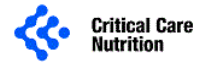

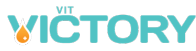

Patient ID:

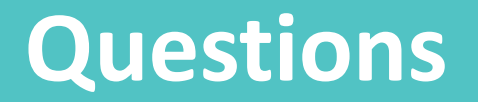

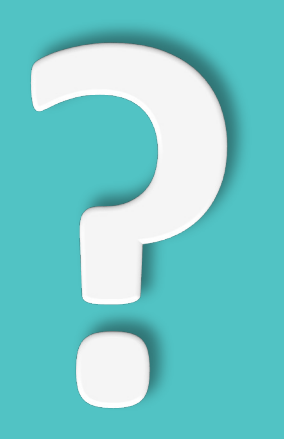

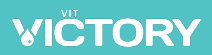